හර්ගන්ත් කර්ගන්න කර්ගන්න කර්ගන්න කර්ගන්න කර්ගන්න කර්ගන්න කර්ගන්න කර්ගන්න කර්ගන්න කර්ගන්න කර්ගන්න කර්ගන්න කර්ගන් Bapm, Agustus 2008

# BAB II MENGUBAH SKOR MENJADI NILAI

Pada bagian ini akan diberikan contoh pengolahan data untuk mengubah skor menjadi nilai dengan menggunakan sistem penilaian acuan patokan (PAP) dan sistem penilaian normatif (PAN). Kemudian dilanjutkan dengan membuat perangkingan berdasarkan data yang telah diolah.

# 2.1 Mengubah Skor Menjadi Nilai dengan Menggunakan Sistem Penilaian Acuan Patokan (PAP)

#### Contoh 2.1

Dengan menggunakan program Microsof Excel ubah skor tes formatif, tes sumatif, dan tugas mata pelajaran matematika siswa kelas 6 SD Marta Bandung yang ada pada tabel 2.1 menjadi nilai A, B, C, D, atau E dengan menggunakan sistem penilaian acuan normatif (PAN).

| No. | Nama Siswa       | NIS     | Formatif | Sumatif | Tugas |
|-----|------------------|---------|----------|---------|-------|
| 1   | Iis Dahlia       | 9925678 | 43.80    | 65.21   | 70    |
| 2   | Basuki           | 0123456 | 40.00    | 57.45   | 75    |
| 3   | Leni Marlina     | 0011478 | 52.80    | 60.85   | 80    |
| 4   | Mandra           | 9835205 | 50.80    | 74.55   | 85    |
| 5   | Dina Lorenza     | 0045687 | 66.70    | 84.30   | 90    |
| 6   | Vina Panduwinata | 9914578 | 66.90    | 91.56   | 95    |
| 7   | Maudi Kusnaedi   | 0156983 | 63.30    | 77.94   | 85    |
| 8   | Roy Marten       | 0001111 | 78.50    | 66.73   | 80    |
| 9   | Jihan Fahira     | 0198745 | 71.70    | 81.36   | 95    |
| 10  | Ahmad Albar      | 9874561 | 79.50    | 64.25   | 75    |
| 11  | Rahmat Hidayat   | 9963214 | 70.50    | 77.89   | 85    |
| 12  | Adven Bangun     | 0036987 | 89.20    | 91.25   | 90    |
| 13  | Arman Maulana    | 0014789 | 98.30    | 100     | 95    |
| 14  | Cornelia Agata   | 0159873 | 94.30    | 99.54   | 80    |
| 15  | Rano Karno       | 9965412 | 81.90    | 89.10   | 85    |

Tabel 2.1 Skor Tes Formatif, Tes Sumatif, dan Tugas Matematika Siswa Kelas 6 SD Marta Bandung

#### 

## Langkah-langkah:

 Tempatkan No. pada sel A1, kemudian masukkan nomor 1 sampai dengan 15 mulai dari sel A2 sampai dengan sel A3

Catatan :

Untuk penomoran agar lebih cepat dapat dilakukan langkah-langkah sebagai berikut :

- isi sel A2 dengan angka 1
- isi sel A3 dengan angka 2
- sorot sel A2 dan A3
- tempatkan kursor pada pojok kanan bawah sehingga tanda pointer berubah menjadi tanda +
- kemudian lakukan drag (menggeser mouse dengan tetap mengklik) sampai dengan nomor yang anda inginkan.
- (2) Tempatkan *Nama Siswa* pada sel B1, kemudian masukkan data nama mahasiswa mulai dari sel B2 sampai dengan sel B16.
- (3) Tempatkan NIS (Nomor Induk Siswa) pada sel C1, kemudian masukkan data NIS mulai dari sel C2 sampai dengan sel C16.
- (4) Tempatkan *Formatif* pada sel D1, kemudian masukkan data tes formatif mulai dari sel D2 sampai dengan sel D16.
- (5) Tempatkan Sumatif pada sel E1, kemudian masukkan data tes sumatif mulai dari sel E2 sampai dengan sel E16.
- (6) Tempatkan *Tugas* pada sel F1, kemudian masukkan data Tigas mulai dari sel F2 sampai dengan sel F16
- (7) Tempatkan Skor Total pada sel G1, kemudian mulai sel G2 gunakan rumus :

#### =sum(2\*d2+3\*e2+f2)/6

Setelah itu, copy sel G2 dan tempelkan (paste) pada sel G3 sampai dengan G16.

(8) Tempatkan *Nilai* pada sel H1, kemudian dengan menggunakan sistem Penilaian Acu an Patokan (PAP) dengan ketentuan sebagai berikut :

A : skor total  $\ge 80$ 

#### Pelatihan Pengolahan Data Menggunakan Microsoft Excel 2007 Untuk Mahasiswa UPI Asal SIAK

- B:  $70 \leq \text{skor total} < 80$
- C:  $55 \leq \text{skor total} < 70$
- $D: 40 \le \text{skor total} < 55$
- E: skor total < 40

Catatan :

- pada sel H2 gunakan rumus:

```
=IF(g2<40,''E'',IF(g2<55,''D'',IF(g2<70,''C'',IF(g2<80,''B'',''A''))))
```

- copy sel H2 dan tempelkan (paste) pada sel H3 sampai dengan H16.
- (9) Tempatkan Kriteria Kelulusan PAP pada sel I1, kemudian isi sel I2 sampai dengan I16 dengan menggunakan ketentuan berikut :

## Lulus : nilai $\ge C$ ; Her : nilai < C

Catatan :

- pada sel I2 gunakan rumus : =IF(g2<55,''Her'',''Lulus'')
- copy isi sel I2 kemudian tempelkan (paste) pada sel I3 sampai dengan I16

| 🕅 Microsoft Excel - NilaiPAP                                                                         |                                                                                                    |                             |             |            |              |           |              |              |                 |     |       |         |
|----------------------------------------------------------------------------------------------------|----------------------------------------------------------------------------------------------------|-----------------------------|-------------|------------|--------------|-----------|--------------|--------------|-----------------|-----|-------|---------|
|                                                                                                    | File E                                                                                                    | dit View Insert Forma       | at Tools Da | ta Window  | Help         |           |              |              |                 |     |       | _  8  × |
| 1 63                                                                                                 | -<br>%                                                                                                    | » » Ari                     | ial –       | - 10       | - B /        | u ≡       |              | \$ %         | • <u>80</u> .00 |     | - & - | Α -     |
|                                                                                                    | ~                                                                                                    |                             | v 🕞 🗠       |            |              |           |              |              |                 | LL  |       |         |
|                                                                                                    |                                                                                                    |                             |             |            |              |           |              |              |                 |     |       |         |
| 41   EditTexis   41 97 A97 (C)   A2 \$7 ₹ 42 4   12 CP A2 AP   2 0 0 0 0 0 0 0 0 0 0 0 0 0 0 0 0 0 0 |                                                                                                    |                             |             |            |              |           |              |              |                 |     |       |         |
|                                                                                                    | H16                                                                                                    | · = =                       | IF(G16<40,  | "E",IF(G16 | <55,"D",IF(0 | 916<70,"C | ',IF(G16 < 8 | 30,"B","A")) | ))              |     | EF.   |         |
|                                                                                                    | A                                                                                                    | В                           | C           | D          | E            | F         | G            | H            | 1               |     | 1-1   |         |
| 1                                                                                                    | No.                                                                                                    | Nama Siswa                  | NIK         | Formatif   | Sumatif      | Tugas     | Skor Total   | Nilai PAP    | Kriteria PAP    |     |       |         |
| 2                                                                                                    | 1                                                                                                    | lis Dahlia                  | 9925678     | 43.80      | 65.21        | 70        | 58.87        | С            | lulus           |     |       |         |
| 3                                                                                                    | 2                                                                                                    | Basuki                      | 0123456     | 40.00      | 57.45        | 75        | 54.56        | D            | her             |     |       |         |
| 4                                                                                                    | 3                                                                                                    | Leni Marlina                | 0011478     | 52.80      | 60.85        | 80        | 61.36        | С            | lulus           |     |       |         |
| 5                                                                                                    | 4                                                                                                    | Mandra                      | 9835205     | 50.80      | 74.55        | 85        | 68.38        | С            | lulus           |     |       |         |
| 6                                                                                                    | 5                                                                                                    | Dina Lorenza                | 0045687     | 66.70      | 84.30        | 90        | 79.38        | В            | lulus           |     |       |         |
| 7                                                                                                    | 6                                                                                                    | Vina Panduwinata            | 9914578     | 66.90      | 91.56        | 95        | 83.91        | A            | lulus           |     |       |         |
| 8                                                                                                    | 7                                                                                                    | Maudi Kusnaedi              | 0156983     | 63.30      | 77.94        | 85        | 74.24        | В            | lulus           |     |       |         |
| 9                                                                                                    | 8                                                                                                    | Roy Marten                  | 0001111     | 78.50      | 66.73        | 80        | 72.87        | В            | lulus           |     |       |         |
| 10                                                                                                   | 9                                                                                                    | Jihan Fahira                | 0198745     | 71.70      | 81.36        | 95        | 80.41        | A            | lulus           |     |       |         |
| 11                                                                                                   | 10                                                                                                    | Ahmad Albar                 | 9874561     | 79.50      | 64.25        | 75        | 71.13        | В            | lulus           |     |       |         |
| 12                                                                                                   | 11                                                                                                    | Rahmat Hidayat              | 9963214     | 70.50      | 77.89        | 85        | 76.61        | В            | lulus           |     |       |         |
| 13                                                                                                   | 12                                                                                                    | Adven Bangun                | 0036987     | 89.20      | 91.25        | 90        | 90.36        | A            | lulus           |     |       |         |
| 14                                                                                                   | 13                                                                                                    | Arman Maulana               | 0014789     | 98.30      | 100.00       | 95        | 98.60        | A            | lulus           |     |       |         |
| 15                                                                                                   | 14                                                                                                    | Cornelia Agata              | 0159873     | 94.30      | 99.54        | 80        | 94.54        | A            | lulus           |     |       |         |
| 16                                                                                                   | 15                                                                                                    | Rano Karno                  | 9965412     | 81.90      | 89.10        | 85        | 86.02        | A            | lulus           |     |       |         |
| 17                                                                                                   |                                                                                                    |                             |             |            |              |           |              |              |                 |     |       |         |
| 18                                                                                                   |                                                                                                    |                             |             |            |              |           |              |              |                 |     |       |         |
| 19                                                                                                   |                                                                                                    |                             |             |            |              |           |              |              |                 |     |       |         |
| 20                                                                                                   |                                                                                                    |                             |             |            |              |           |              |              |                 |     |       |         |
| 21                                                                                                   |                                                                                                    | Charles ( Charles ( Charles | ,           |            |              |           |              |              |                 |     | _     | -       |
|                                                                                                    | <b>F F</b> ( 1                                                                                                  | Silect A oneers Y oneers    |             |            |              |           |              | [ au ]       | 0 0 db          | م م |       | 0       |
|                                                                                                    |                                                                                                    |                             |             |            |              |           |              |              |                 |     |       |         |
| Rea                                                                                                  | adv                                                                                                    |                             |             |            |              |           |              |              |                 | NUM |       |         |
| <b>1</b>                                                                                             | 😤 Mulai 🛛 🧭 🧭 🗐 🔯 🖉 📓 BAB I - Microsoft Word 🛛 🔀 Microsoft Excel - N 🖻 BAB II - Microsoft Word 🛛 🍕 1507 Bambang |                             |             |            |              |           |              |              |                 |     |       |         |

Gambar 2.1 Hasil Entri Data Pada Worksheets Excel 2000

# 2.2 Mengubah Skor Menjadi Nilai dengan Menggunakan Sistem Penilaian Acuan Normatif (PAN)

#### Contoh 2.2

Ubah skor yang ada pada tabel 2.1 menjadi nilai dengan menggunakan sistem penilaian acuan normatif (PAN).

### Langkah-langkah:

- (1) Buka worksheet2 ulangi langkah (1) sampai dengan (7).
- (2) Ketik Nilai pada sel H1, kemudian isi sel H2 sampai dengan sel H16 dengan menggunakan sistem Penilaian Acuan Normatif (PAN) dengan ketentuan sebagai berikut :

$$A \ge \overline{x} + 1.5SD$$
  
$$\overline{x} + 0.5SD \le B < \overline{x} + 1.5SD$$
  
$$\overline{x} - 0.5SD \le C < \overline{x} + 0.5SD$$
  
$$\overline{x} - 1.5SD \le D < \overline{x} + 0.5SD$$
  
$$E < \overline{x} - 1.5SD$$

Catatan :

- pada sel g17, hitung rata-rata dengan rumus: =average(g2:g16)
- pada sel g18, hitung standar deviasi dengan rumus = stdev(g2:g16)
- pada sel h2 gunakan rumus :
  - =IF(g2<\$g\$17-(3/2)\*\$g\$18,"E",IF(g2<\$g\$17-(1/2)\*\$g\$18,"D",

IF(g2 < g17 + (1/2) + g18, "C", IF(g2 < g17 + (3/2) + g18, "B", "A"))))

- copy sel j2 kemudian tempelkan (paste) pada sel j3 sampai dengan j16
- (3) Tempatkan *Kriteria Kelulusan PAN* pada sel I1, kemudian isi sel I2 sampai dengan sel I16 dengan ketentuan sebagai berikut :

*Lulus* : nilai 
$$\geq$$
 C ; *Her* : nilai  $<$  C

### Catatan :

- pada sel i2 tentukan Kriteria Kelulusan PAN dengan rumus : IF(g2<\$g\$17-(1/2)\*\$g\$18,"Her","Lulus")</li>
- copy sel i2 kemudian tempelkan (paste) pada sel i3 sampai dengan i16.

#### Pelatihan Pengolahan Data Menggunakan Microsoft Excel 2007 Untuk Mahasiswa UPI Asal SIAK

| N N                                                                               | 🕅 Microsoft Excel - NilaiPAP                                                                                  |                  |             |               |             |             |               |              |              |         |         |
|-----------------------------------------------------------------------------------|----------------------------------------------------------------------------------------------------|------------------|-------------|---------------|-------------|-------------|---------------|--------------|--------------|---------|---------|
|                                                                                   | Eile Edit View Insert Format Iools Data Window Help                                                           |                  |             |               |             |             |               |              |              |         |         |
| <u>।</u> जन                                                                       | 96 8                                                                                                    | S » Aria         |             | <b>v</b> 10   | - B Z       | Π ≡         |               | \$ %.        | *.0 .00 €≣   | ت ا ا ا | 💩 - A - |
|                                                                                   | <br>                                                                                                    |                  | v 👞 👝       | 1 10          |             |             |               | 1000         |              |         |         |
|                                                                                   |                                                                                                    |                  |             |               |             |             |               |              |              |         |         |
| 🛃 Edit Texturi 🗔 🎯 Ale 🌀 🗚 🗄 🗮 🕰 🗸 🔛 🐨 🖓 🔽 🖬 🖓 🖬 🖬 🖓 Sort Descending: 🛃 🖁 A 🖾 🧏 🐥 |                                                                                                    |                  |             |               |             |             |               |              |              |         |         |
| H18 = =IF(G18<\$G\$17-(3/2)*\$G\$18,"E",IF(G18<\$G\$17-(1/2)*\$G\$18,"D",         |                                                                                                    |                  |             |               |             |             |               |              |              |         |         |
|                                                                                   | A                                                                                                    | B IF(            | 918<\$G\$17 | 7+(1/2)*\$G\$ | 18,"C",IF(C | i18<\$G\$17 | +(3/2)*\$G\$1 | 18,"B","A")) | ))           | 19      |         |
| 1                                                                                 | No.                                                                                                    | Nama Siswa       | NIK         | Formatif      | Sumatif     | Tugas       | Skor Total    | Nilai PAN    | Kriteria PAN |         | × 🗖     |
| 2                                                                                 | 1                                                                                                    | lis Dahlia       | 9925678     | 43.80         | 65.21       | 70          | 58.87         | D            | Her          |         |         |
| 3                                                                                 | 2                                                                                                    | Basuki           | 0123456     | 40.00         | 57.45       | 75          | 54.56         | E            | Her          |         |         |
| 4                                                                                 | 3                                                                                                    | Leni Marlina     | 0011478     | 52.80         | 60.85       | 80          | 61.36         | D            | Her          |         |         |
| 5                                                                                 | 4                                                                                                    | Mandra           | 9835205     | 50.80         | 74.55       | 85          | 68.38         | D            | Her          |         |         |
| 6                                                                                 | 5                                                                                                    | Dina Lorenza     | 0045687     | 66.70         | 84.30       | 90          | 79.38         | С            | Lulus        |         |         |
| - 7 -                                                                             | 6                                                                                                    | Vina Panduwinata | 9914578     | 66.90         | 91.56       | 95          | 83.91         | В            | Lulus        |         |         |
| 8                                                                                 | 7                                                                                                    | Maudi Kusnaedi   | 0156983     | 63.30         | 77.94       | 85          | 74.24         | С            | Lulus        |         |         |
| 9                                                                                 | 8                                                                                                    | Roy Marten       | 0001111     | 78.50         | 66.73       | 80          | 72.87         | С            | Lulus        |         |         |
| 10                                                                                | 9                                                                                                    | Jihan Fahira     | 0198745     | 71.70         | 81.36       | 95          | 80.41         | C            | Lulus        |         |         |
| 11                                                                                | 10                                                                                                    | Ahmad Albar      | 9874561     | 79.50         | 64.25       | 75          | 71.13         | C            | Lulus        |         |         |
| 12                                                                                | 11                                                                                                    | Rahmat Hidayat   | 9963214     | 70.50         | 77.89       | 85          | 76.61         | C            | Lulus        |         |         |
| 13                                                                                | 12                                                                                                    | Adven Bangun     | 0036987     | 89.20         | 91.25       | 90          | 90.36         | В            | Lulus        |         |         |
| 14                                                                                | 13                                                                                                    | Arman Maulana    | 0014789     | 98.30         | 100.00      | 95          | 98.60         | A            | Lulus        |         |         |
| 15                                                                                | 14                                                                                                    | Cornelia Agata   | 0159873     | 94.30         | 99.54       | 80          | 94.54         | В            | Lulus        |         |         |
| 16                                                                                | 15                                                                                                    | Rano Karno       | 9965412     | 81.90         | 89.10       | 85          | 86.02         | В            | Lulus        |         |         |
| 17                                                                                |                                                                                                    |                  |             |               |             | Mean        | 76.75         | C            | Lulus        |         |         |
| 18                                                                                |                                                                                                    |                  |             |               |             | Stdev       | 12.41         | E,           | L Her        |         |         |
| 19                                                                                |                                                                                                    |                  |             |               |             |             |               |              |              |         |         |
| 20                                                                                |                                                                                                    |                  |             |               |             |             |               |              |              |         |         |
| 21                                                                                |                                                                                                    |                  | ,           |               |             |             |               |              |              |         | _       |
|                                                                                   |                                                                                                    |                  |             |               |             |             |               |              |              |         |         |
|                                                                                   |                                                                                                    |                  |             |               |             |             |               |              |              |         |         |
| Rea                                                                               | dv                                                                                                    |                  |             |               |             |             |               |              |              | NUM     |         |
| 1                                                                                 | 😭 Mulai 🧭 🏈 🍏 🙆 🛛 👘 BAB I - Microsoft Word 🛛 🔀 Microsoft Excel - N 🕅 BAB II - Microsoft Word 🛛 🍕 1518 Bambang |                  |             |               |             |             |               |              |              |         |         |

Gambar 2.2 Hasil Pengolahan Data Pada Worksheets Excel 2000

## Contoh 2.3

Urutkan (rangking) data yang ada pada tabel 2.2 dan tabel 2.3 berdasarkan nilai dari A sampai dengan E.

### Langkah-langkah :

- (1) sorot range B1:I6
- (2) klik Data
- (3) klik **Sort**
- (4) muncul kotak dialog Sort
- (5) pada Sort by diisi dengan Nilai PAP kemudian pilih Ascending (dari kecil ke besar)
- (6) pada Then by diisi dengan Skor Total kemudian pilih Descending (dari besar ke kecil)

#### Pelatihan Pengolahan Data Menggunakan Microsoft Excel 2007 Untuk Mahasiswa UPI Asal SIAK

## (7) klik **OK.**

| 🔀 Microsoft Excel - NilaiPAP 📃 🖉 🖄 |                                                                                                    |                               |                             |                    |              |              |            |           |                        |       |                                                                                                    | 8 ×        |
|------------------------------------|----------------------------------------------------------------------------------------------------|-------------------------------|-----------------------------|--------------------|--------------|--------------|------------|-----------|------------------------|-------|----------------------------------------------------------------------------------------------------|------------|
|                                    | Eile E                                                                                                    | dit <u>V</u> iew Insert Forma | at <u>T</u> ools <u>D</u> a | ita <u>W</u> indow | Help         |              |            |           |                        |       |                                                                                                    | В×         |
| 6                                  | 8                                                                                                    |                               | ial                         | - 10               | - B <i>i</i> | r <u>u</u> ≣ | = = •      | \$ %      | , <sup>•.0</sup> .00 € | ≡ ∰ ⊞ | - 🔕 - 🛔                                                                                                    | <u>۰</u> ۰ |
|                                    |                                                                                                    |                               |                             |                    |              |              |            |           |                        |       |                                                                                                    |            |
|                                    |                                                                                                    |                               |                             |                    |              |              |            |           |                        |       |                                                                                                    |            |
|                                    |                                                                                                    |                               |                             |                    |              |              |            |           |                        |       |                                                                                                    |            |
|                                    | A                                                                                                    | B                             | C C                         |                    | F            | F            | 6          | Н         |                        |       | K                                                                                                    |            |
| 1                                  | No                                                                                                    | Nama Siswa                    | NIK                         | Eormatif           | Sumatif      | Tugas        | Skor Total | Nilai PAP | Kriteria PAP           |       | And the second second s | -          |
| 2                                  | 1                                                                                                    | Arman Maulana                 | 0014789                     | 98.30              | 100.00       | 95           | 98.60      | A         | lulus                  |       |                                                                                                    |            |
| 3                                  | 2                                                                                                    | Cornelia Agata                | 0159873                     | 94.30              | 99.54        | 80           | 94.54      | A         | lulus                  |       |                                                                                                    |            |
| 4                                  | 3                                                                                                    | Adven Bangun                  | 0036987                     | 89.20              | 91.25        | 90           | 90.36      | A         | lulus                  |       |                                                                                                    |            |
| 5                                  | 4                                                                                                    | Rano Karno                    | 9965412                     | 81.90              | 89.10        | 85           | 86.02      | A         | lulus                  |       |                                                                                                    |            |
| 6                                  | 5                                                                                                    | Vina Panduwinata              | 9914578                     | 66.90              | 91.56        | 95           | 83.91      | A         | lulus                  |       |                                                                                                    |            |
| 7                                  | 6                                                                                                    | Jihan Fahira                  | 0198745                     | 71.70              | 81.36        | 95           | 80.41      | A         | lulus                  |       |                                                                                                    |            |
| 8                                  | 7                                                                                                    | Dina Lorenza                  | 0045687                     | 66.70              | 84.30        | 90           | 79.38      | В         | lulus                  |       |                                                                                                    |            |
| 9                                  | 8                                                                                                    | Rahmat Hidayat                | 9963214                     | 70.50              | 77.89        | 85           | 76.61      | В         | lulus                  |       |                                                                                                    |            |
| 10                                 | 9                                                                                                    | Maudi Kusnaedi                | 0156983                     | 63.30              | 77.94        | 85           | 74.24      | В         | lulus                  |       |                                                                                                    |            |
| 11                                 | 10                                                                                                    | Roy Marten                    | 0001111                     | 78.50              | 66.73        | 80           | 72.87      | В         | lulus                  |       |                                                                                                    |            |
| 12                                 | 11                                                                                                    | Ahmad Albar                   | 9874561                     | 79.50              | 64.25        | 75           | 71.13      | В         | lulus                  |       |                                                                                                    |            |
| 13                                 | 12                                                                                                    | Mandra                        | 9835205                     | 50.80              | 74.55        | 85           | 68.38      | C         | lulus                  |       |                                                                                                    |            |
| 14                                 | 13                                                                                                    | Leni Marlina                  | 0011478                     | 52.80              | 60.85        | 80           | 61.36      | С         | lulus                  |       |                                                                                                    |            |
| 15                                 | 14                                                                                                    | lis Dahlia                    | 9925678                     | 43.80              | 65.21        | 70           | 58.87      | С         | lulus                  |       |                                                                                                    |            |
| 16                                 | 15                                                                                                    | Basuki                        | 0123456                     | 40.00              | 57.45        | 75           | 54.56      | D         | her                    |       |                                                                                                    |            |
| 17                                 |                                                                                                    |                               |                             |                    |              |              |            |           |                        |       |                                                                                                    | _          |
| 18                                 |                                                                                                    |                               |                             |                    |              |              |            |           |                        |       |                                                                                                    |            |
| 19                                 |                                                                                                    |                               |                             |                    |              |              |            |           |                        |       |                                                                                                    |            |
| 20                                 |                                                                                                    |                               |                             |                    |              |              |            |           |                        |       |                                                                                                    | _          |
| 21                                 |                                                                                                    | Sheet1 / Sheet2 / Sheet3      | 1                           |                    |              |              | 1.1        |           |                        |       |                                                                                                    | <b>FI</b>  |
|                                    |                                                                                                    |                               |                             |                    |              |              |            |           |                        |       |                                                                                                    |            |
| -                                  |                                                                                                    |                               |                             |                    |              |              |            |           |                        |       |                                                                                                    |            |
| Rea                                | ACIV 4                                                                                                    |                               |                             |                    |              | 11           |            |           |                        | INUM] |                                                                                                    |            |
| <b>19</b>                          | 🏽 Mulai 🖉 🏈 🏈 🗐 🙆 🖉 📓 BAB I - Microsoft Word 🛛 🔀 Microsoft Excel - N 🖻 BAB II - Microsoft Word 🛛 🍕 1524 Bambang |                               |                             |                    |              |              |            |           |                        |       |                                                                                                    |            |

Gambar 2.3 Hasil Perangkingan untuk Nilai PAP

|                                                       | licrosol                                                                                                    | ft Excel - NilaiPAP    |                            |                           |                   |                         |                   |               |                |             | _ 8 ×            |
|-------------------------------------------------------|----------------------------------------------------------------------------------------------------|------------------------|----------------------------|---------------------------|-------------------|-------------------------|-------------------|---------------|----------------|-------------|------------------|
|                                                       | <u>File E</u> d                                                                                                   | lit View Insert Format | <u>T</u> ools <u>D</u> ata | a <u>W</u> indow <u>H</u> | <u>t</u> elp      |                         |                   |               |                |             | _ 8 ×            |
|                                                       | 1 % d                                                                                                    | 🗞 🔅 🕅                  |                            | • 10                      | • B <i>I</i>      | <u>u</u> 📰              |                   | \$%,          | *.0 .00 €≡     | ₩           | 🕭 - <u>A</u> - 🖕 |
| Íг                                                    | )<br>) 🎯 🖡                                                                                                    | a a b 👳                | X 🗈 🕰                      | 🛷 🗠 -                     | ci - 🙆            | $\Sigma f_x \downarrow$ | Z1 (n)            | 100%          |                | 6           |                  |
|                                                       |                                                                                                    |                        |                            |                           |                   |                         |                   |               |                |             |                  |
|                                                       |                                                                                                    |                        |                            |                           |                   |                         |                   |               |                |             |                  |
| 116 = = = = (G16<\$G\$17-(1/2)*\$G\$18,"Her","Lulus") |                                                                                                    |                        |                            |                           |                   |                         |                   |               |                |             |                  |
| 4                                                     | A                                                                                                    | B<br>Nama Ciaura       |                            | U<br>E a maratif          | E<br>Oursestif    | T                       | G<br>Oliver Tetel | H<br>NULE DON | Léciteurie DON | J           | K 🛓              |
| +                                                     | 100.                                                                                                    | Inama Siswa            | NIK.                       | Formatif                  | Sumatif<br>100.00 | iugas                   | SKOT LOTAL        | NIIai PAN     | Kriteria PAN   |             |                  |
| 2                                                     |                                                                                                    | Arman Maulana          | 0150972                    | 90.30                     | 00.54             | 95                      | 90.60             |               | Luius          |             |                  |
| 3                                                     | 2                                                                                                    | Advon Bongun           | 0159073                    | 94.30                     | 99.54             | 00<br>00                | 94.94<br>90.36    | <br>          | Luius          |             |                  |
|                                                       | - 3                                                                                                    | Bana Karna             | 00000307                   | 81.90                     | 91.20<br>89.10    | 85                      | 90.00             | B             | Luius          |             |                  |
| 6                                                     | - 4                                                                                                    | Vina Panduwinata       | 9914578                    | 66.90                     | 91.56             | 95                      | 83.91             | B             | Lulus          |             |                  |
| 7                                                     | 6                                                                                                    | Jihan Fahira           | 0198745                    | 71.70                     | 81.36             | 95                      | 80.41             | C C           | Lulus          |             |                  |
| 8                                                     | 7                                                                                                    | Dina Lorenza           | 0045687                    | 66.70                     | 84.30             | 90                      | 79.38             | Č             | Lulus          |             |                  |
| 9                                                     | 8                                                                                                    | Rahmat Hidavat         | 9963214                    | 70.50                     | 77.89             | 85                      | 76.61             | č             | Lulus          |             |                  |
| 10                                                    | 9                                                                                                    | Maudi Kusnaedi         | 0156983                    | 63.30                     | 77.94             | 85                      | 74.24             | C             | Lulus          |             |                  |
| 11                                                    | 10                                                                                                    | Roy Marten             | 0001111                    | 78.50                     | 66.73             | 80                      | 72.87             | Ċ             | Lulus          |             |                  |
| 12                                                    | 11                                                                                                    | Ahmad Albar            | 9874561                    | 79.50                     | 64.25             | 75                      | 71.13             | С             | Lulus          |             |                  |
| 13                                                    | 12                                                                                                    | Mandra                 | 9835205                    | 50.80                     | 74.55             | 85                      | 68.38             | D             | Her            |             |                  |
| 14                                                    | 13                                                                                                    | Leni Marlina           | 0011478                    | 52.80                     | 60.85             | 80                      | 61.36             | D             | Her            |             |                  |
| 15                                                    | 14                                                                                                    | lis Dahlia             | 9925678                    | 43.80                     | 65.21             | 70                      | 58.87             | D             | Her            |             |                  |
| 16                                                    | 15                                                                                                    | Basuki                 | 0123456                    | 40.00                     | 57.45             | 75                      | 54.56             | Е             | Her            |             |                  |
| 17                                                    |                                                                                                    |                        |                            |                           |                   | Mean                    | 76.75             |               |                |             |                  |
| 18                                                    |                                                                                                    |                        |                            |                           |                   | Stdev                   | 12.41             |               |                |             |                  |
| 19                                                    |                                                                                                    |                        |                            |                           |                   |                         |                   |               |                |             |                  |
| 20                                                    |                                                                                                    |                        |                            |                           |                   |                         |                   |               |                |             |                  |
| 21                                                    |                                                                                                    |                        | ,                          |                           |                   |                         |                   |               |                |             |                  |
| IN A P PI / Silver / Silver / Silver /                |                                                                                                    |                        |                            |                           |                   |                         |                   |               |                |             |                  |
|                                                       |                                                                                                    |                        |                            |                           |                   |                         |                   |               |                |             |                  |
| Rea                                                   | adv                                                                                                    |                        |                            |                           |                   |                         |                   |               |                | NUM         |                  |
| 19 <b>6</b>                                           | 🏽 🕅 Mulai 🖉 🏈 🦃 🐼 👘 🚱 👘 BAB I - Microsoft Word 🛛 🔣 Microsoft Excel - N 🗐 BAB II - Microsoft Word 🛛 🍕 1527 Bambang |                        |                            |                           |                   |                         |                   |               |                | 527 Bambang |                  |

Gambar 2.4 Hasil Perangkingan untuk Nilai PAN